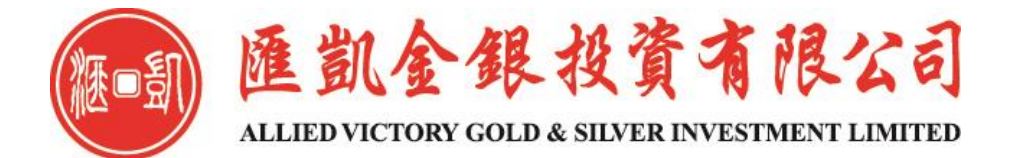

# MT4 交易平台 申請模擬帳號

## 於匯凱網站(WWW.31552222.COM) 下載MT4交易平台, 點擊打開,在文件一項中,點選 "開新模擬帳號"

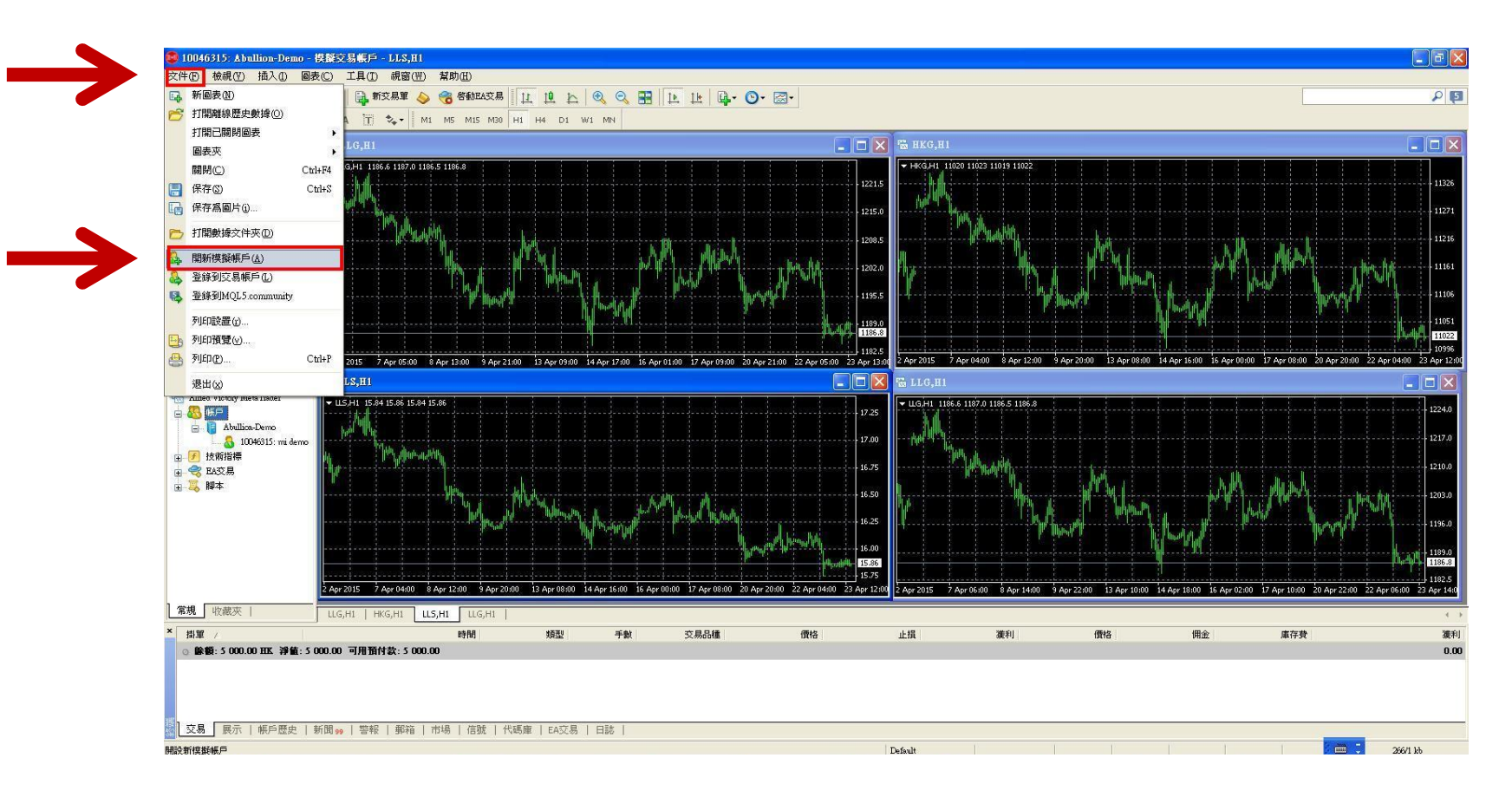

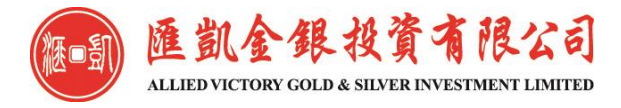

#### 選擇交易伺服器 "Abullion-Demo"

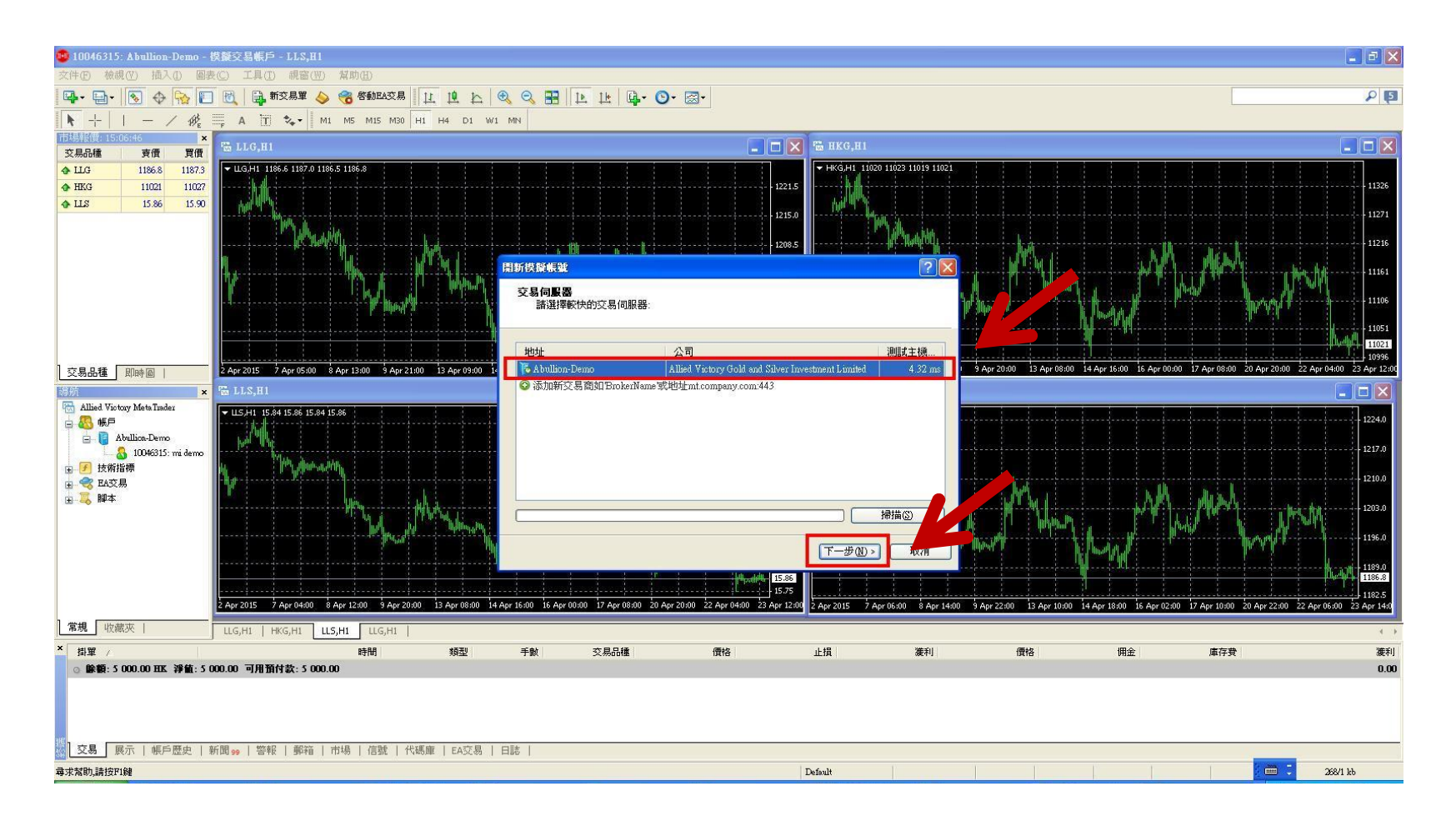

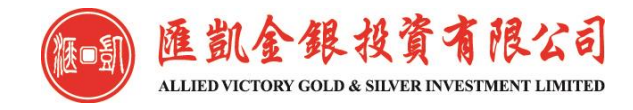

## 點選"新的模擬帳號"

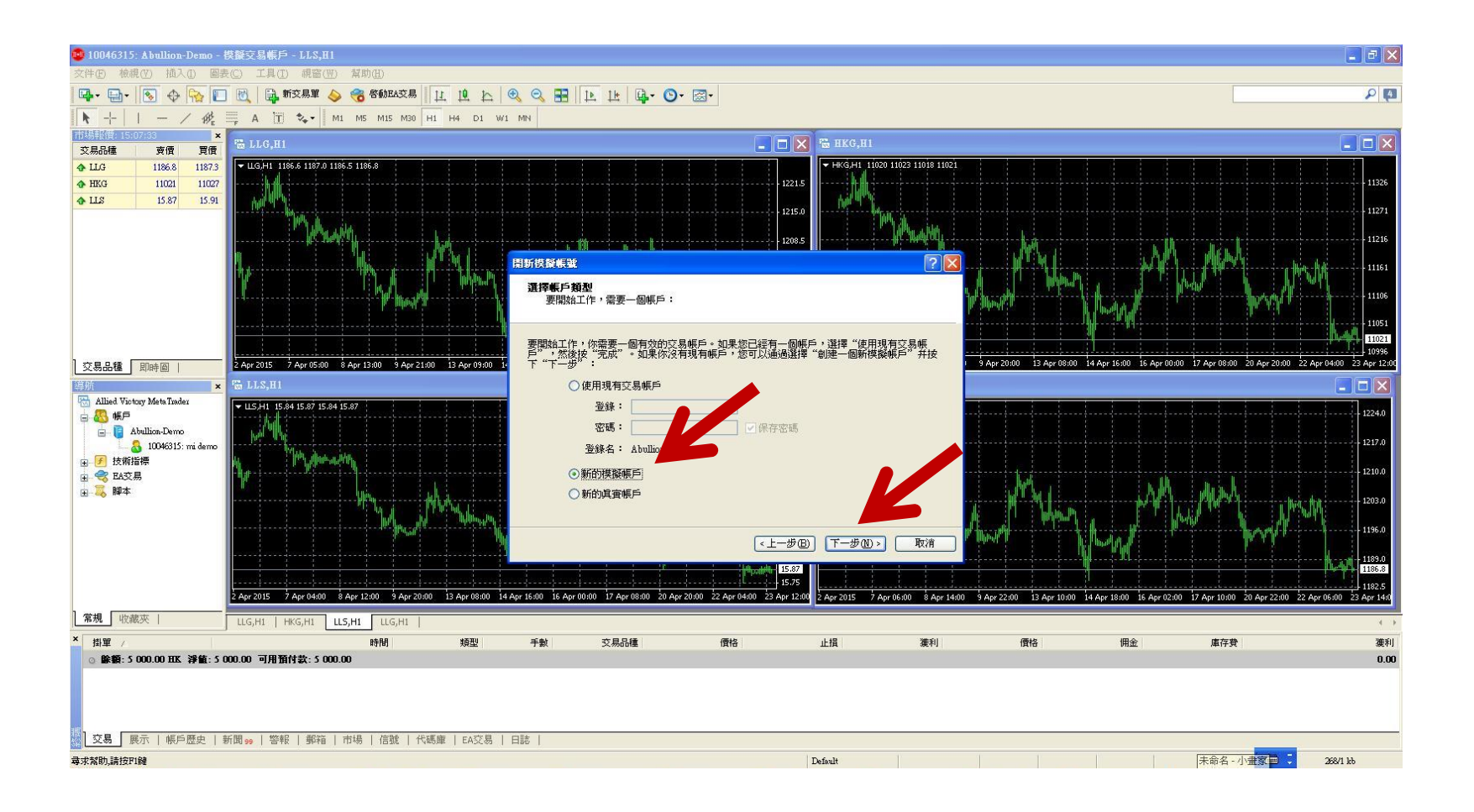

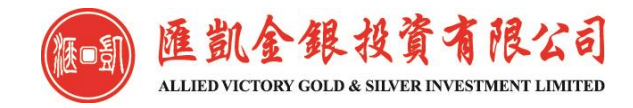

## 填寫基本資料後,點選"我同意訂閱你們的新 聞簡報",再點擊下一步。

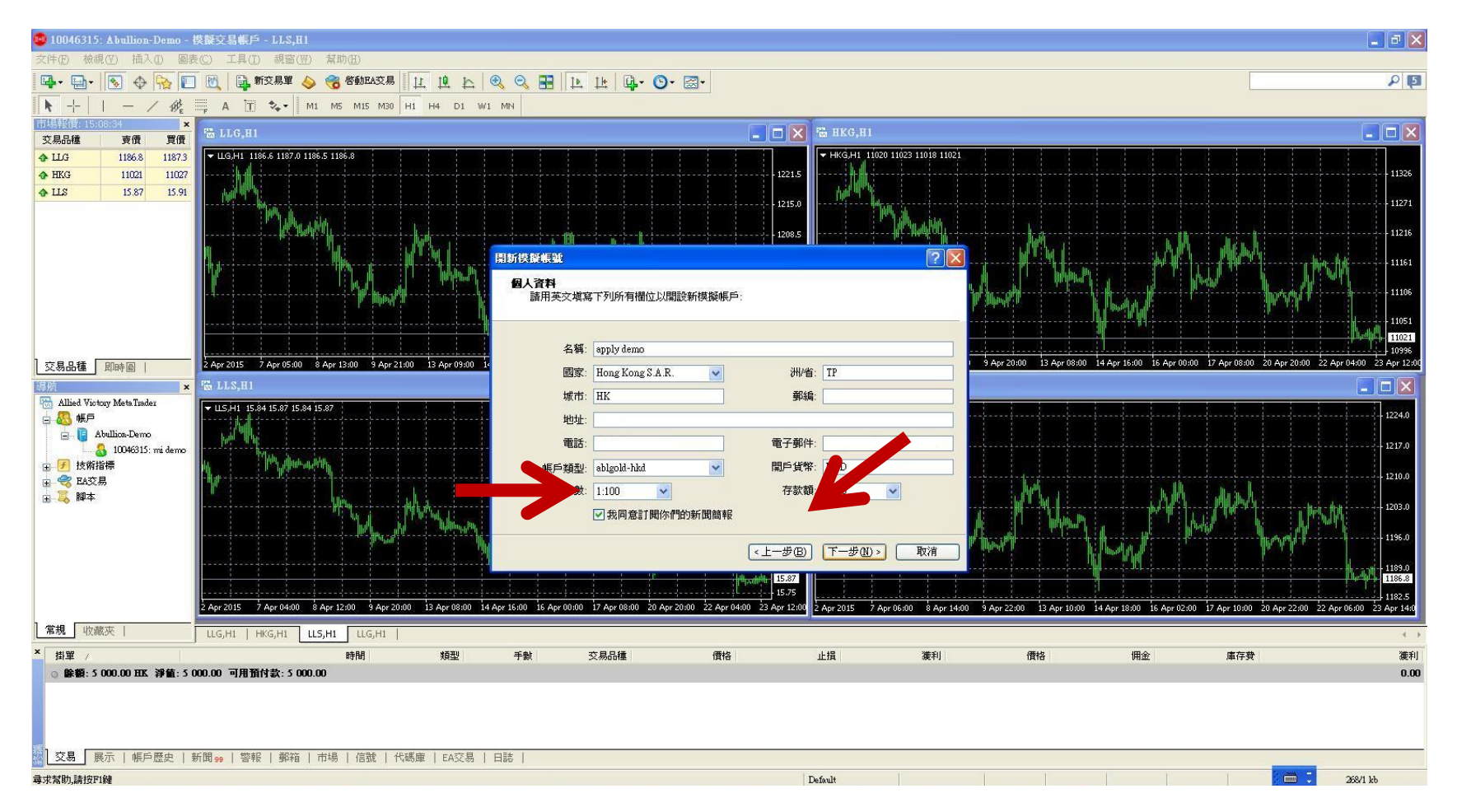

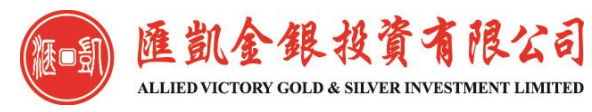

## 填妥資料提交後按完成

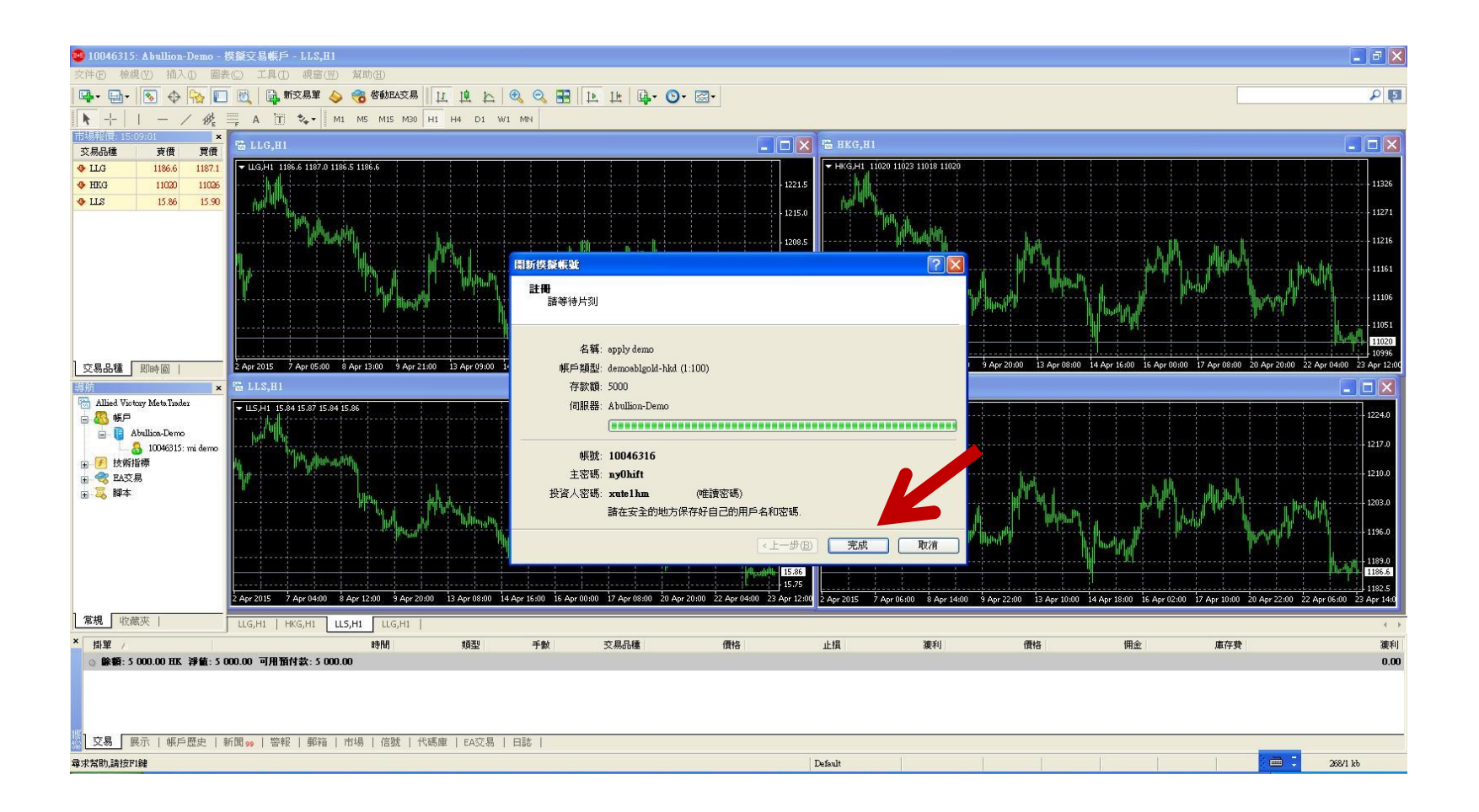

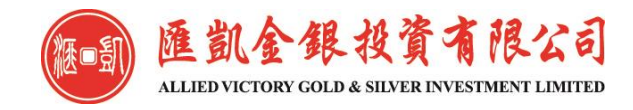

## 於目錄欄點擊"郵箱",查看系統發出的郵件

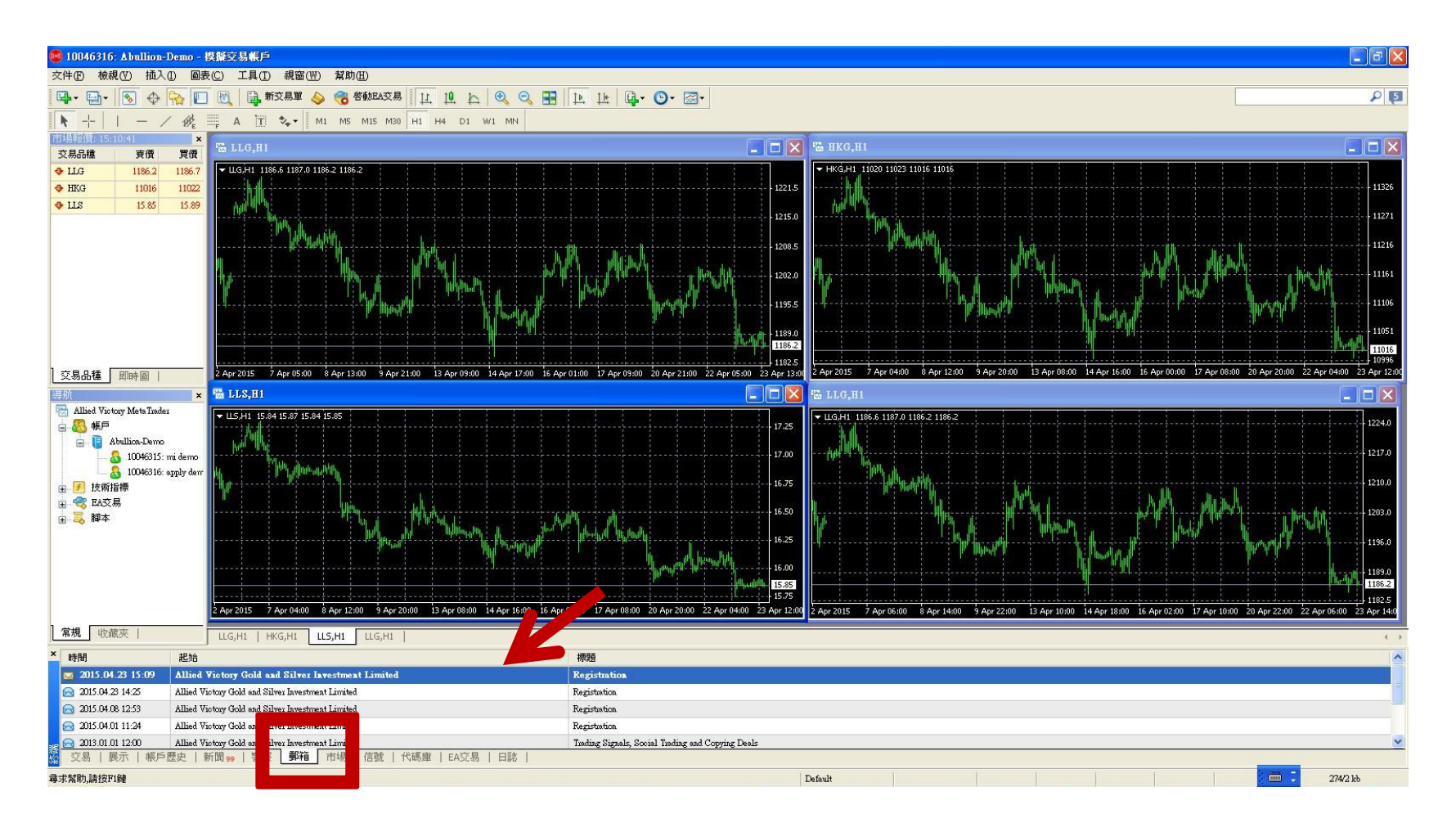

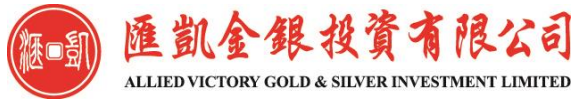

## 打開的郵件中,會顯示模擬帳號的登錄帳號及 密碼。模擬帳號可以開始使用,有效期為**30**天。

| 🥶 10046316: Abullion-Demo - 模擬交易帳戶                                                                                                    |                                                                                                    | <b>- - X</b>                                                     |
|----------------------------------------------------------------------------------------------------|----------------------------------------------------------------------------------------------------|------------------------------------------------------------------|
| 交件④ 檢視(型) 插入④ 圖表(C) 工具(I) 視窗(型) 幫助但)                                                                                                    |                                                                                                    |                                                                  |
| 📭 - 💽 + 💽 🔶 🏫 🗐 Registration                                                                                                    |                                                                                                    | P 🖪                                                              |
|                                                                                                    |                                                                                                    |                                                                  |
| 市場報價: 15;11:17 > 日期: 2015.04.23 15:09                                                                                                    |                                                                                                    |                                                                  |
| 交易品種 支價 買價 主题: Registration                                                                                                    |                                                                                                    |                                                                  |
|                                                                                                    |                                                                                                    |                                                                  |
| • HKG 11016 11022<br>Thank you for signing up.                                                                                                    |                                                                                                    | 11326                                                            |
| An account has been opened for you with                                                                                                    |                                                                                                    |                                                                  |
| the following parameters:                                                                                                    |                                                                                                    |                                                                  |
| Email : apply demo@sir rehk.com<br><u>fooin</u> : 10046315<br><u>Password</u> : nyOhift<br><u>Investor</u> : vurelbm (reac nly password)<br>Allied Victory Gold and Silver Investment Limited<br>http://www.abullion.hk                                                                                                    |                                                                                                    |                                                                  |
| support@abullion.hk                                                                                                    |                                                                                                    | 11016                                                            |
| 交易品種 即時圖                                                                                                    |                                                                                                    | 16 Apr 00:00 17 Apr 08:00 20 Apr 20:00 22 Apr 04:00 23 Apr 12:00 |
| 等航 🔺                                                                                                    |                                                                                                    |                                                                  |
| Allied Viotury MetaTrader                                                                                                    |                                                                                                    | 1224.0                                                           |
| Abullion-Demo                                                                                                    |                                                                                                    |                                                                  |
| 🔤 🕹 10046315: mi demo                                                                                                    |                                                                                                    | 1217.0                                                           |
| 10046316: apply der                                                                                                    |                                                                                                    | 1210.0                                                           |
|                                                                                                    |                                                                                                    |                                                                  |
|                                                                                                    |                                                                                                    | μη <sup>1</sup> -μ <sup>2</sup>                                  |
|                                                                                                    |                                                                                                    | 1196.0                                                           |
|                                                                                                    |                                                                                                    |                                                                  |
|                                                                                                    |                                                                                                    |                                                                  |
|                                                                                                    |                                                                                                    | 1186.2                                                           |
| The second second s | and a second second second second second second second second second second second second second second second | 16 Apr 02:00 17 Apr 10:00 20 Apr 22:00 22 Apr 06:00 23 Apr 14:0  |
| 常規 收藏夾   ULG,H1   HKG,H1 UL5,H1 ULG,H1                                                                                                    |                                                                                                    | 4.3                                                              |
| × 時間 起始                                                                                                    | 標題                                                                                                    |                                                                  |
| 🔁 2015.04.23 15:09 Allied Victory Gold and Silver Investment Limited                                                                                                    | Registration                                                                                                   |                                                                  |
| Control 2015.04.23 14:25 Allied Wictory Gold and Silver Investment Limited                                                                                                    | Registration                                                                                                   |                                                                  |
| 2015.04.08 12:53 Allied Viotary Gold and Silver Investment Limited                                                                                                    | Registration                                                                                                   |                                                                  |
| 2013 04 01 11:24 Alhed Viotary Gold and Silver Investment Limited                                                                                                    | Kegishahan                                                                                                    |                                                                  |
| 2013-01-01 12:00 Allbed Viotagy Usid and Silver Divestment Limited<br>交易   展示   帳戶歷史   新聞 ∰ 警報   郵箱 市場   信號   代碼庫   EA交易   日誌                                                                                                    | i iaoing signais, social liaoing and Copying Leais                                                             | <u>×</u>                                                         |
| ###<br>解件列表页                                                                                                    | Default                                                                                                    | 📖 🗧 274/2 kb                                                     |

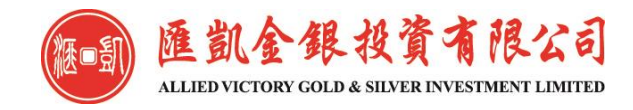